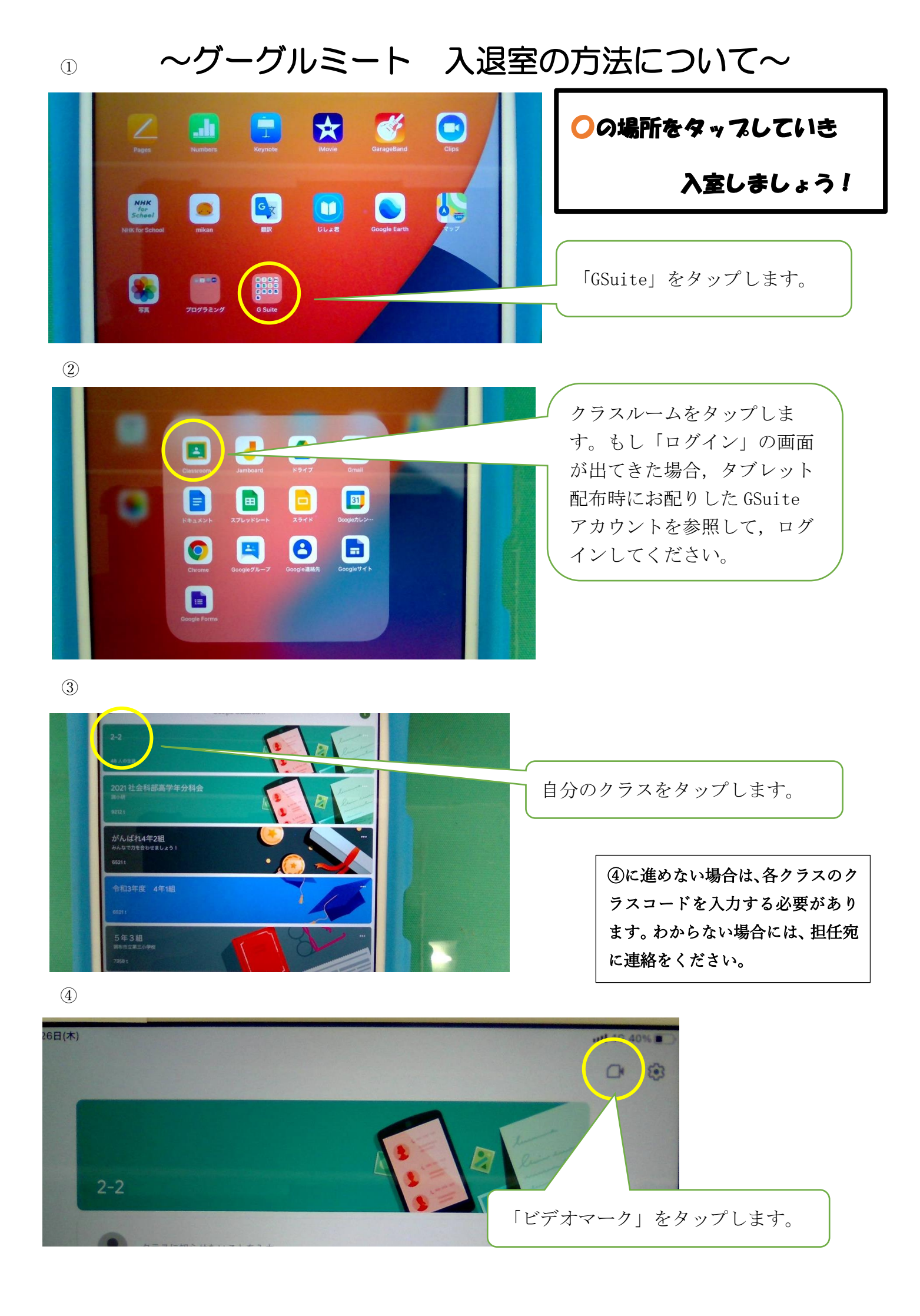

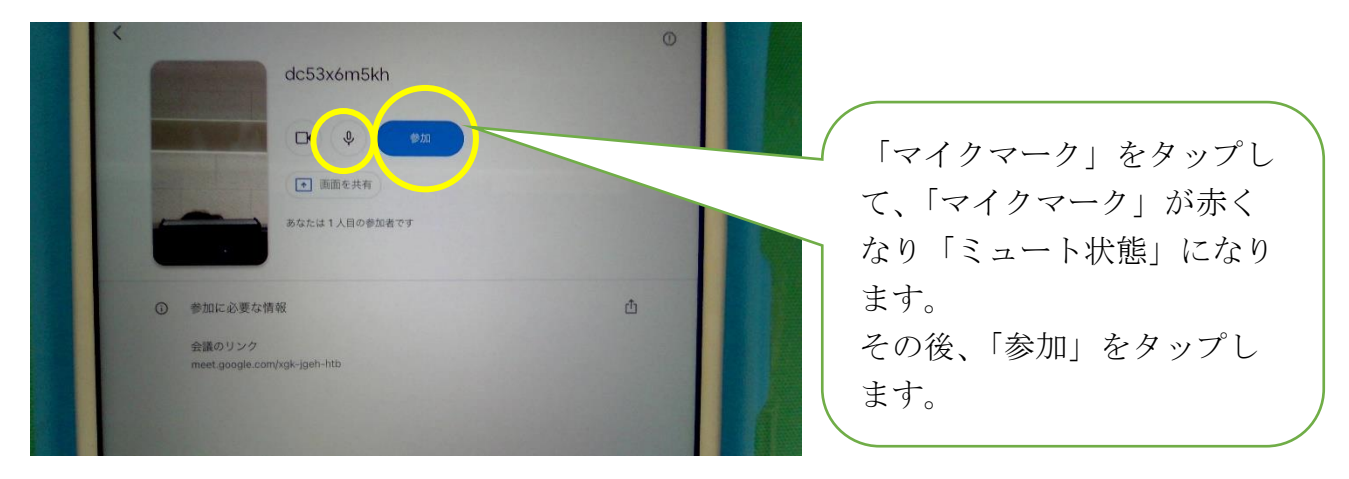

⑥ ミートでの活動が終わったら

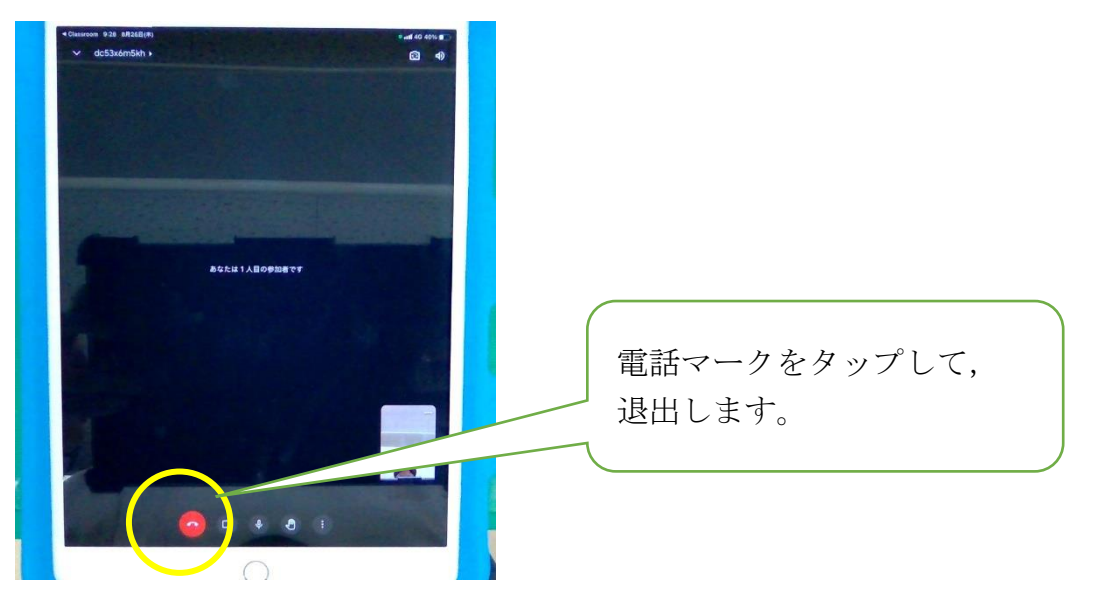

(5)